# Vivado hardware manager

## mini how-to guide

Version 3.0 11-03-2016 prepared by Andrea Borga

# 1 Starting the hardware server

In the Atlas playground the Xilinx hardware server (hw\_server) runs on **rother.nikhef.nl**. The hardware server is used to program the Xilinx FPGAs attached to it, through either the programming cables (Digilent naked or rubber) or the on-board Digilent programmer (on eval kits).

Here is the procedure to start the server, normal users have the rights to do it:

```
$ ssh rother.nikhef.nl
$ source /project/et/fpga/Xilinx/Vivado/2015.4/settings64.sh
$ cd /project/et/fpga/Xilinx/Vivado/2015.4/bin/
$ ./hw_server -d
```

Here is the procedure to kill the server, required when the client becomes irresposive (it happens...):

```
$ ssh rother.nikhef.nl
$ killall hw_server
or
$ ps -A |grep hw_server
$ kill -9 proc_id
or sudo the command if the process is not yours
```

Here is the procedure to <u>re-start</u> the server, after a crash:

```
$ ssh rother.nikhef.nl
$ source /project/et/fpga/Xilinx/Vivado/2015.4/settings64.sh
$ cd /project/et/fpga/Xilinx/Vivado/2015.4/bin/
$ ./hw_server -d -stcp::3121
```

If the server crashed it normally doesn't want to restart on the same TCP port: use ports 3121 (default), or 3122, 3123. One it crashed on one port and restarted on another, the next restart can be done on the previous port again.

Here is the procedure to <u>hard-restart</u> the server:

```
$ ssh rother.nikhef.nl
$ sudo shutdown -r now
wait for reboot
$ ssh rother.nikhef.nl
$ source /project/et/fpga/Xilinx/Vivado/2015.4/settings64.sh
$ cd /project/et/fpga/Xilinx/Vivado/2015.4/bin/
$ ./hw_server -d
```

## 2 Connecting to the hardware server

The hardware server can be accessed to program the cards or monitor their activity with chipscope.

#### 2.1.1 Launch vivado

From any host with access to the */project* directory:

```
$ ssh -Y hostname.nikhef.nl
or use x2goclient or VNC
$ source /project/et/fpga/Xilinx/Vivado/2015.4/settings64.sh
$ vivado &
```

### 2.1.2 Open the Hardware Manager

| Open Hardware Manager                                                                                                    |
|----------------------------------------------------------------------------------------------------|
|                                                                                                    |
| 🗴 🖨 🗉 Vivado 2014.4                                                                                                    |
| <u>F</u> ile <u>E</u> dit F <u>l</u> ow <u>T</u> ools <u>W</u> indow La <u>v</u> out <u>V</u> iew <u>H</u> elp                                                                                                    |
| 🟄 🖻 🛤 🛤 🐂 🐂 🗙 🚳 🖭 Default Layout 💿 🗶 🗞 🎉                                                                                                    |
| Hardware Manager - unconnected                                                                                                    |
| No hardware target is open. Open target                                                                                                    |
| Hardware _ ロピン Debug Probes _ ロピン                                                                                                    |
|                                                                                                    |
| Name                                                                                                    |
|                                                                                                    |
| Open New Hardware Target Hardware Server Settings Select local or remote hardware server, then configure the host name and port settings. Use Local server if the target is attached to the local machine; otherwise, use Remote server. |
| · · · · · · · · · · · · · · · · · · ·                                                                                                    |
| Connect to: Remote server (target is on remote machine) 💌                                                                                                    |
| Remote Server                                                                                                    |
| Host name: rother.nikhef.nl                                                                                                    |
| Port: 31.21 Idefault is 31.21                                                                                                    |
|                                                                                                    |
| or 3122, 3123                                                                                                    |
|                                                                                                    |
|                                                                                                    |
|                                                                                                    |
|                                                                                                    |
|                                                                                                    |
|                                                                                                    |
|                                                                                                    |
| Click Next to launch and/or connect to the hw_server (port 3121) application on the remote machine 'turano.nikhef.nl'.                                                                                                    |
|                                                                                                    |
| < Back Next > Finish Cancel                                                                                                    |
|                                                                                                    |

## 2.1.3 Select the target FPGA

| 🛛 🛛 Open New                                          | Hardware                                        | Target                                                  |                                   |                                                                                            |                                    |                             |        |
|-------------------------------------------------------|-------------------------------------------------|---------------------------------------------------------|-----------------------------------|--------------------------------------------------------------------------------------------|------------------------------------|-----------------------------|--------|
| Select Hardwa<br>Select a hard<br>frequency. If y     | <b>re Target</b><br>ware target<br>you do not s | from the list of available<br>ee the expected device    | e targets, the<br>es, decrease ti | n set the appro<br>ne frequency o                                                          | opriate JTAG (<br>ir select a diff | clock (TCK)<br>erent target |        |
| Hardware Target<br>Type<br>i xilinx_tcf<br>xilinx_tcf | s<br>Port                                       | Name<br>Digilent/210249854652<br>Digilent/210203826227; | 11AG<br>100000<br>A 150000        | <ul> <li>HTG-71</li> <li>Clock Frequence</li> <li>OO</li> <li>OO</li> <li>VC709</li> </ul> | LO<br>cy                           |                             |        |
| Hardware Device<br>Name  <br>♥ xc7vx690t_0 3          | s (for unkno<br>ID Code<br>33691093             | wn devices, specify the<br>IR Length<br>6               | Instruction Re                    | egister (IR) lenç                                                                          | gth)                               |                             |        |
| Hardware server:                                      | turan <b>o</b> .nik                             | hef.nl:3121                                             |                                   |                                                                                            |                                    |                             |        |
|                                                       |                                                 |                                                         | (                                 | < <u>B</u> ack                                                                             | <u>N</u> ext >                     | <u>F</u> inish              | Cancel |

# **3** Load firmware to the FPGA

| Hardware Manager - turano.nikhef.nl/xilinx_t       | cf/Digilent/2102498546 | 52  |
|----------------------------------------------------|------------------------|-----|
| Hardware                                           | _ □ ₽ ×                | Deb |
| 오 🔀 😂 🔳 🕨 🕨 🗖                                      |                        | ٩ ۽ |
| Name                                               | Status                 |     |
| ዋ 🚦 turano.nikhef.nl (2)                           | Connected              |     |
| ∳-  ø/ xilinx_tcf/Digilent/210249854652 (1)        | Open                   |     |
| •  •  •  •  •  •  •  •  •  •  •  •  •              | Programmed             |     |
| - 📴 XADC (System Monitor)                          |                        |     |
| - <b>霾 hw_vio_1</b> (∨IO)                          | OK - Outputs Reset     |     |
| └፼ hw_ila_1 (ILA)                                  | 🔾 Idle                 |     |
| └ <b>छ</b> ♂ xilinx_tcf/Digilent/210203826227A (0) | Closed                 |     |

## Click on the device you want to program

| Hardware Device Pr                       | operties _ D Z ×                                                                                                    |
|------------------------------------------|----------------------------------------------------------------------------------------------------|
| ← → 🗞 📐                                  |                                                                                                    |
| <pre> % xc7vx690t_0 </pre>               |                                                                                                    |
| Name:                                    | xc7vx690t_0                                                                                                    |
| Part:                                    | xc7vx690t                                                                                                    |
| ID code:                                 | 33691093                                                                                                    |
| IR length:                               | <sup>6</sup> path to test bitfiles                                                                                              |
| Status:                                  | Programmed Patil to test Ditilies                                                                                               |
| Programming file:                        | /project/et/Atlas/Atlas_DAQ/Felix/Firmware/test_bitfiles/pcie_dma_tor_HTG_50428_11_02.bit                                       |
| Probes file:                             | /project/et/Atlas/Atlas_DAQ/Felix/Firmware/test_bitfiles/p_bie_dma_tog_HTG_ebug_nets_150428_11_02.ltx                           |
| User char count:<br>N<br>General Propert | o need to set probes if<br>ot debugging logic<br>eave blank)<br>Files name help identify<br>the card they had been<br>build for |

| Hardware Manager - turano.nikhef.nl/xilinx_tcf/Digilent/210249854652                                                                                                    |                    |     |  |  |
|----------------------------------------------------------------------------------------------------|--------------------|-----|--|--|
| Hardware                                                                                                    | _ 🗆 🖻 ×            | Deb |  |  |
| 🔍 🔀 😂 📕 🕨 🕨 🔳                                                                                                    |                    | ۹.  |  |  |
| Name                                                                                                    | Status             |     |  |  |
| 🗣 🚦 turano.nikhef.nl (2)                                                                                                    | Connected          |     |  |  |
| • Image: Provide the second state of the second state of the | Open               |     |  |  |
| •  •  •  •  •  •  •  •  •  •  •  •  •                                                                                                    | Programmed         |     |  |  |
| - \overline a XADC (System Monitor)                                                                                                    |                    |     |  |  |
| —i hw_vio_1 (∨IO)                                                                                                    | OK - Outputs Reset |     |  |  |
| –iia_1 (ILA)                                                                                                    | O Idle             |     |  |  |
| └ <b>I</b> ⊘ xilinx_tcf/Digilent/210203826227A (0)                                                                                                    | Closed             |     |  |  |

right-click the device and click "program device"

| 🚳 Hardware Device Properties        | Ctrl+E |
|-------------------------------------|--------|
| 💸 Program Device                    |        |
| ▶ Run Trigger                       |        |
| 🕪 Run Trigger Immediate             |        |
| 📕 Stop Trigger                      |        |
| Enable Auto Re-trigger              |        |
| Disable Auto Re-trigger             |        |
| 🚳 Open Hardware Dashboard           |        |
| 🥏 Refresh Device                    |        |
| 🥮 Add Configuration Memory Device   |        |
| Boot from Configuration Memory Devi | ce     |
| Program BBR Key                     |        |
| Clear BBR Key                       |        |
| Program eFUSE Registers             |        |
| Export to Spreadsheet               |        |

**NOTE:** remember to reboot the machine after every FPGA reprogram!

# 4 Program the Flash EEPROM

## 4.1.1 Create a PROM .mcs file

From the Tcl console in vivado run the command below

| Tcl                          | Console            |                 |  |  |
|------------------------------|--------------------|-----------------|--|--|
| $\mathbf{Z}$                 | Format             | MCS             |  |  |
|                              | Size               | 128M            |  |  |
| -                            | Start Address      | 0x00000000      |  |  |
|                              | End Address        | 0x07FFFFFF      |  |  |
| đ                            | Addrl Add          | r2 Date         |  |  |
|                              | 00000000 013       | C646B Jul 30    |  |  |
| ×                            | ⊖write_cfgmem: T:  | ime (s): cpu =  |  |  |
|                              |                    |                 |  |  |
|                              | 4                  |                 |  |  |
|                              | write_cfgmem -forc | e -format MCS - |  |  |
| 🔚 Tcl Console 💭 Messages 🔊 S |                    |                 |  |  |

#### \$ cd /path\_to\_bitfile

\$ write\_cfgmem -force -format MCS -size 128 -interface BPIx16 -loadbit "up 0x000000000 your\_bitfile\_name.bit" your\_promfile\_name.mcs 4.1.2 Add Configuration Memory Device to target card and flash chip

| <ol> <li>There are no debug cores.</li> </ol> | Program devic  | <u>e</u> <u>Refr</u> | esh device         |         |
|-----------------------------------------------|----------------|----------------------|--------------------|---------|
| Hardware                                      | _ 🗆            | 2 ×                  | Debug Probes       | - 🗆 🖉 🗙 |
| ९ 🛣 🖨 🛃 📭 🕨 💓 🔳                               |                |                      | 🔍 🔀 🖨 🛃            |         |
| Name                                          |                | Sta                  |                    |         |
| 🗣 🚦 turano.nikhef.nl (2)                      |                | Conne                |                    |         |
|                                               | 249854652 (1)  | 0 <b>pe</b> n        |                    |         |
| ♀-领 xc7vx690t_0 (1)<br>└靋 XADC (System Md     | 🚳 Hardware (   | -<br>Device F        | properties         | Ctrl+E  |
| - O xilinx_tcf/Digilent/210                   | 🔮 Program D    | evice                |                    |         |
|                                               | 🥏 Refresh De   | vice                 |                    |         |
|                                               | 🔍 🧐 Add Config | uration              | Memory Device      |         |
|                                               | Boot from      | Configu              | ration Memory Devi | ce      |
|                                               | Program Bl     | 3R Key               |                    |         |
|                                               | Clear BBR H    | (ey                  |                    |         |
|                                               | Program el     | FUSE Re              | egisters           |         |
|                                               | Export to S    | preads               | heet               |         |
|                                               |                |                      |                    |         |
|                                               |                |                      |                    |         |
|                                               |                |                      |                    |         |

| 8     | 8 Add Configuration Memory Device                              |               |                |                  |                     |        |       |              |       |
|-------|----------------------------------------------------------------|---------------|----------------|------------------|---------------------|--------|-------|--------------|-------|
| 6     | Choose a configuration memory part. This can be changed later. |               |                |                  |                     |        |       |              |       |
| De    | evice: 🧇 xc7vx690                                              | it_0          |                |                  |                     |        |       |              |       |
| Filte | er                                                             |               |                |                  |                     |        |       |              |       |
|       | <u>M</u> anufacturer                                           | Micron        |                | -                |                     | Туре   | e bpi |              | -     |
|       | Density ( <u>M</u> b)                                          | 1024          |                | -                |                     | Width  | n x16 |              |       |
|       |                                                                |               |                | Beset All        | Filters             |        |       |              |       |
|       |                                                                |               |                | <u>Reset All</u> | FILLEIS             |        |       |              |       |
| Sele  | ect Configuration N                                            | lemory Part   |                |                  |                     |        |       |              |       |
|       | i la                                                           | ioniony r are |                | 7                |                     |        |       |              |       |
|       | Search: Q-                                                     |               |                | ]                |                     |        |       |              |       |
|       | Nam                                                            | e             | Part           | Manufacturer     | Alias               | Family | Туре  | Density (Mb) | Width |
|       | 🥦 28f00am29ew-k                                                | opi-x16       | 28f00am29ew    | Micron           |                     | m29ew  | bpi   | 1024         | ×16   |
|       | 降 mt28gu01gaax                                                 | le-bpi-x16    | mt28gu01gaaxle | Micron           | 28f00a <b>g</b> 18f | g18    | bpi   | 1024         | ×16   |
|       | 🌼 28f00ap30b-bp                                                | i-x16         | 28f00ap30b     | Micron           |                     | р30    | bpi   | 1024         | ×16   |
|       | 🌼 28f00ap30e-bp                                                | i-x16         | 28f00ap30e     | Micron           |                     | р30    | bpi   | 1024         | ×16   |
|       | 🌼 28f00ap30t-bpi                                               | -×16          | 28f00ap30t     | Micron           |                     | p30    | bpi   | 1024         | ×16   |
|       | OK Cancel                                                      |               |                |                  |                     |        |       |              |       |
|       |                                                                |               |                |                  |                     |        |       |              |       |

Both <u>HTG710 and VC709</u> have the same type of EEPROM: use filters **Micron – 1024 – bpi – x16**.

Select "Alias" 28f00ag18f

| Add Configuration Memory Device Completed                   |  |  |  |  |
|-------------------------------------------------------------|--|--|--|--|
| Do you want to program the configuration memory device now? |  |  |  |  |
| Don't show this dialog again                                |  |  |  |  |
| OKCancel                                                    |  |  |  |  |

| 8 Program Configuration Memory Device                                        |                                   |  |  |  |  |
|------------------------------------------------------------------------------|-----------------------------------|--|--|--|--|
| Select a configuration                                                       | file and set programming options. |  |  |  |  |
| Memory Device:<br><u>C</u> onfiguration file:<br><u>S</u> tate of non-config | <pre>mt28qu01qaax1e-bpi-x16</pre> |  |  |  |  |
| Program Operations<br>Address Range:                                         | Configuration File Only           |  |  |  |  |
| RS Pins:                                                                     | NONE -                            |  |  |  |  |
| <b>፼</b> <u>E</u> rase<br>□ <u>B</u> lank Check                              |                                   |  |  |  |  |
| ✓ P <u>r</u> ogram                                                           |                                   |  |  |  |  |
| l <b>⊻</b> ⊻erity                                                            |                                   |  |  |  |  |
|                                                                              | OK Cancel                         |  |  |  |  |

If you cancel the operation above you can reassign a configuration .mcs file at a later stage from:

| Hardware            |                           | _ 🗆 🖻 ×    |  |  |  |  |
|---------------------|---------------------------|------------|--|--|--|--|
|                     |                           |            |  |  |  |  |
|                     | Name                      | Status     |  |  |  |  |
| 🗣 📱 turano.nikhef.  | nl (2)                    | Connected  |  |  |  |  |
| ∳-  Ø- xilinx_tcf/D | igilent/210249854652 (1)  | Open       |  |  |  |  |
|                     | )t_0 (2)                  | Programmed |  |  |  |  |
| - 🦉 XADC (          | (System Monitor)          |            |  |  |  |  |
| 📃 🗆 🛶 mt28g         | u01gaax1e-bpi-x16_0       |            |  |  |  |  |
| └─ 🖉 🖉 xilinx_tcf/D | igilent/210203826227A (0) | Closed     |  |  |  |  |
|                     |                           |            |  |  |  |  |
| Configuration Mem   | ory Device Properties     | _ 🗆 🖻 ×    |  |  |  |  |
| 🔶 🔶 🔶               |                           |            |  |  |  |  |
| 🌼 mt28gu01gaaxle    | e-bpi-x16_0               |            |  |  |  |  |
| Name:               | mt28gu01gaaxle-bpi-x16_(  | )          |  |  |  |  |
| Memory Part:        | 🔷 mt28gu01gaaxle-bpi-xl   | 6          |  |  |  |  |
| Memory type:        | bpi                       |            |  |  |  |  |
| Memory density:     | 1024                      |            |  |  |  |  |
| Programming file:   |                           |            |  |  |  |  |